Web メール (CCS Cloud メール) ですべてのメールを既読にする手順

CCS Cloud  $\prec -n$ : https://cloudmail.ccsnet.ne.jp

1. 上記 URL ヘアクセスしメールアドレス、パスワードを入力して受信トレイ を表示します。

| CCSCLOUD      |                                           |
|---------------|-------------------------------------------|
|               | 🜌 📝 🖂 🗟 • 🤜 • 🥥 🚉 虊 •                     |
| フォルダー         | 氏 件名                                      |
| □ 受信トレイ (25)  | メールシステム移行延期に関するご連絡                        |
| / 下書き 🕖       | ・ Microsoft Outlook テスト メッセージ             |
| 📄 送信済みアイテム    | ・ Microsoft Outlook テスト メッセージ             |
| 😁 迷惑メール       | ・ Microsoft Outlook テスト メッセージ             |
| ■ ごみ箱         | ◆ Microsoft Outlook テスト メッセージ             |
| 一 保存フォルダー     | <ul> <li>メースシステム移行に関するご連絡</li> </ul>      |
| Deleted Items | ・ Microsoft Outlook テスト メッセージ             |
| Junk .        | ■ Microsoft Outlook テスト メッセージ             |
| Junk E-mail   | ・ Microsoft Outlook テスト メッセージ             |
| Sent Items    | - 緊急メンテナンスによるサービス一時停止のご連絡                 |
| ☐ Templates   | ・メンテナンスによるサービス一時停止のご連絡                    |
| □□ 「舌⊂        | <ul> <li>メンテナンスによるサービス一時停止のご連絡</li> </ul> |
|               | - 機器メンテナンスによるサービス一時停止のご連絡                 |
|               | - 機器メンテナンスによるサービス瞬断のご連絡                   |
|               | 選択: ■ ■ ● ■ □ スレッド: □ □ □ プレビュー枠の表示: ☑    |
|               | 手順2.へ                                     |

2. 受信トレイ枠下部「選択」右の5個のアイコンの一番左のアイコンをクリックします。

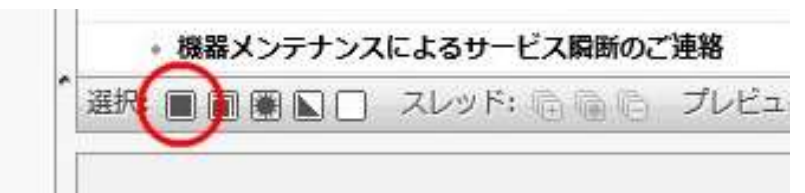

3. 全てのメールが選択されます。

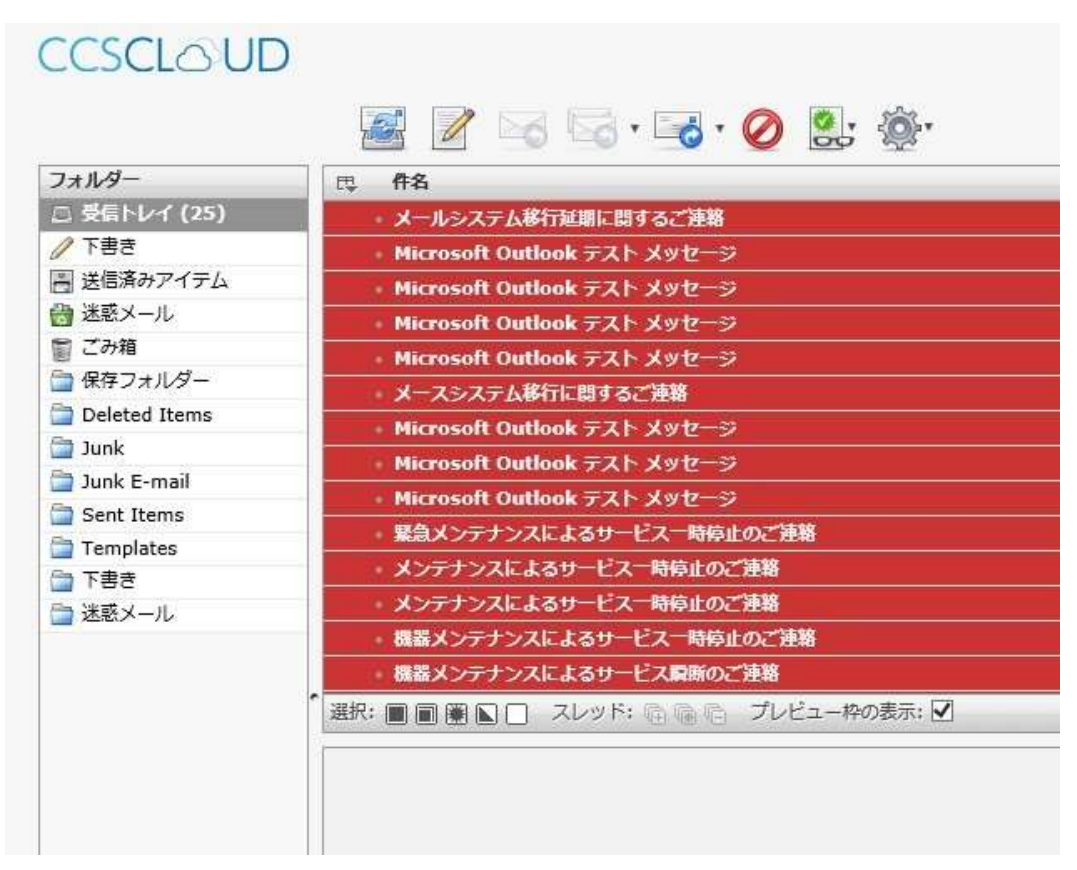

4. 画面上部8個のアイコンの右から2番目、眼鏡が書かれたアイコンをクリック、下にメニューが表示されたら一番上の「既読に設定」をクリックします。

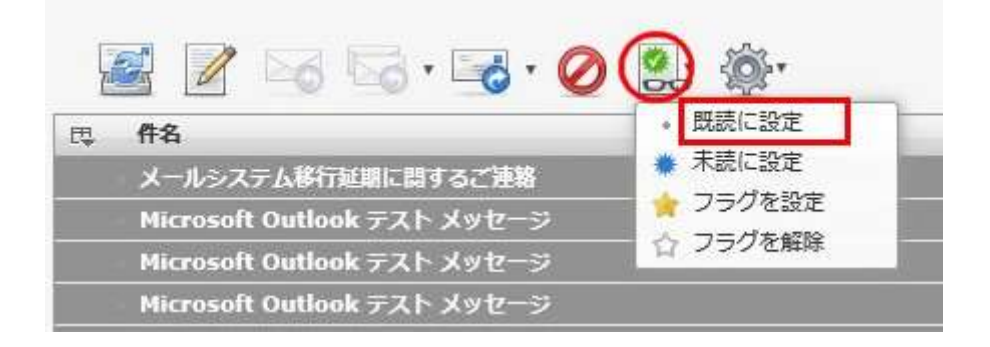

5. 全てのメールが既読になります。

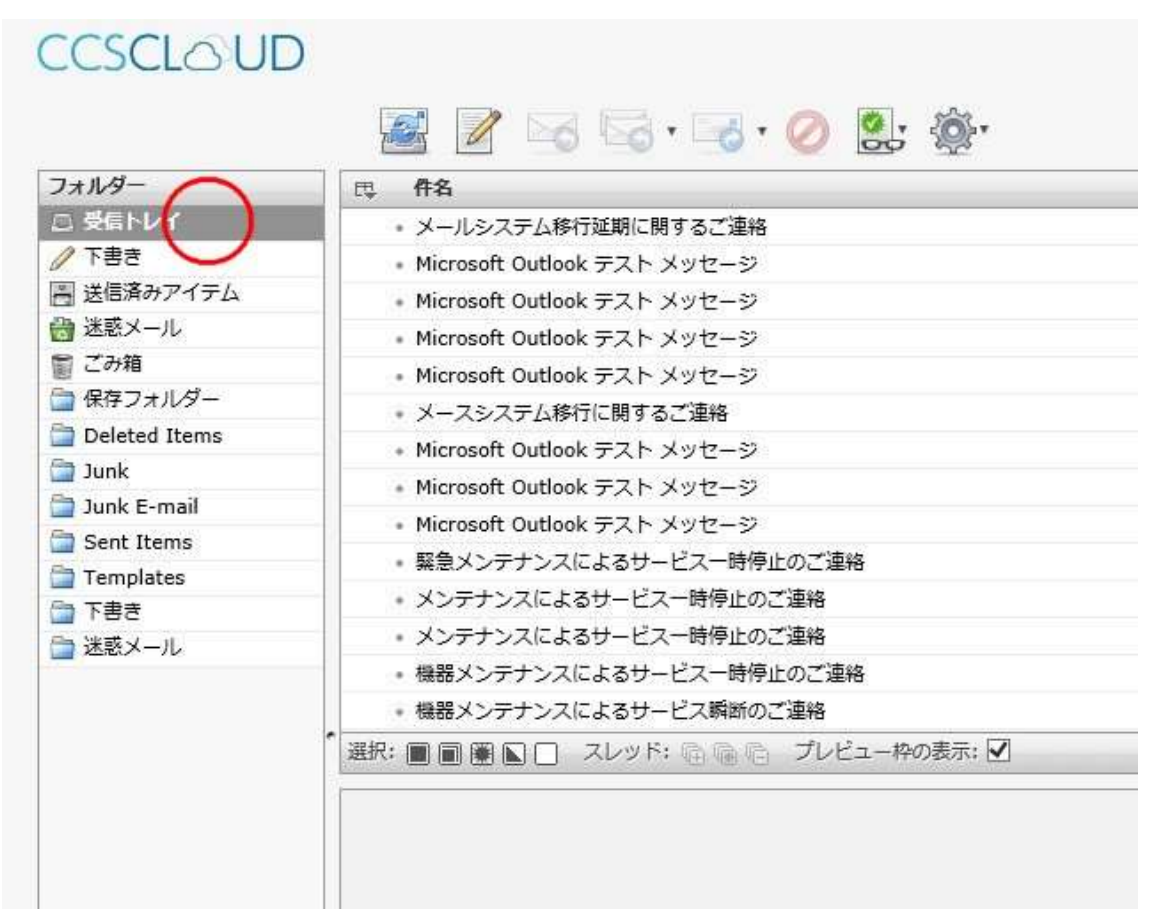